## Как открыть эккаунт (создать адрес) электронной почты с ILAC

### Шаг 1:

Найдите письмо (и-мэйл) от ILAC с Вашим личным адресом электронной почты ILAC и временным паролем.

**Тема письма:** "Welcome to ILAC – Your Student Accounts".

| <b>Step 1:</b> Join the ILAC Learning Management System (Moodle)                                            | . Ваш адрес электронной почты ILAC - это<br>ваш студенческий<br>номер@student.ilac.com |   |
|----------------------------------------------------------------------------------------------------|----------------------------------------------------------------------------------------|---|
| Here are your ILAC Email Account details:                                                                   |                                                                                        |   |
| <ul> <li>Microsoft 365 URL: <u>Microsoft 365 Account</u></li> <li>Email: 345678@student.ilac.com</li> </ul> |                                                                                        | • |
| <ul> <li>Temporary Password: 8736473@ILAC</li> <li>Instruction: Attached</li> </ul>                         |                                                                                        | F |
|                                                                                                    |                                                                                        |   |

ILAC's Learning Management System (ILAC LMS | Moodle)

# Шаг 2: Введите Ваш имэйл адрес: имэйл, созданный с ILAC.<u>com</u>, открыв <u>https://portal.office.com</u>

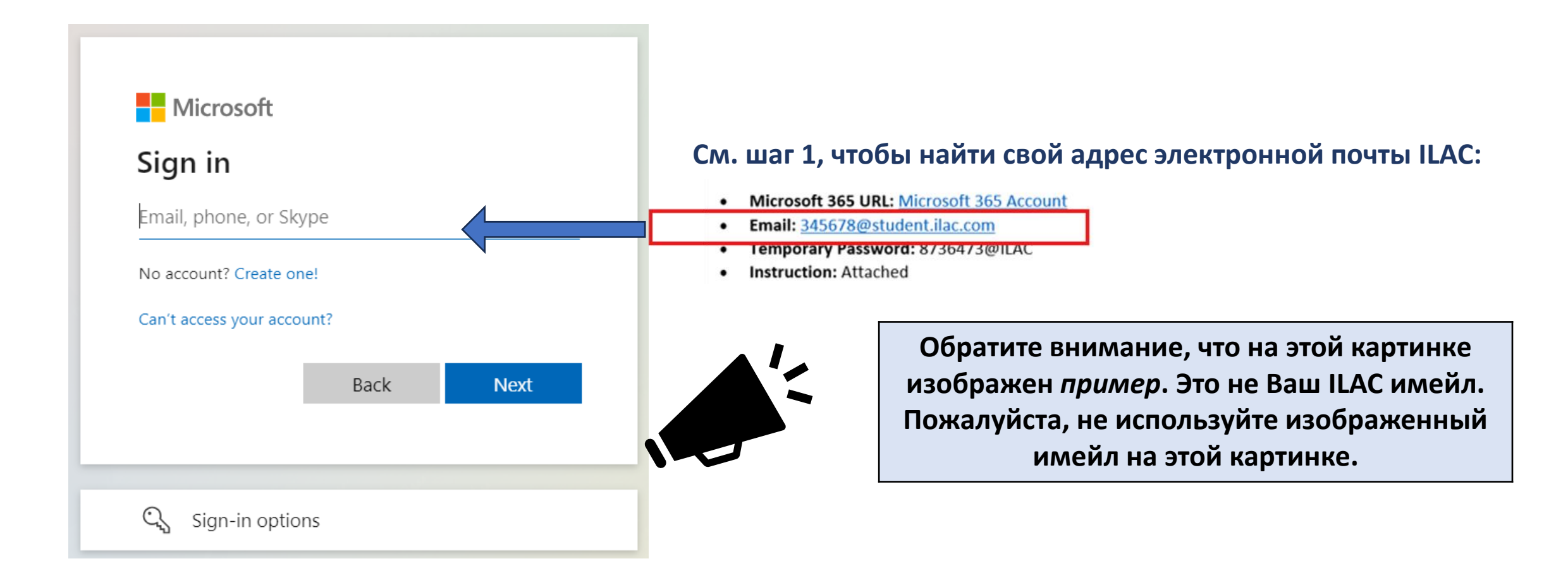

# Шаг 3: Введите *временный* пароль от Вашей электронной почты ILAC

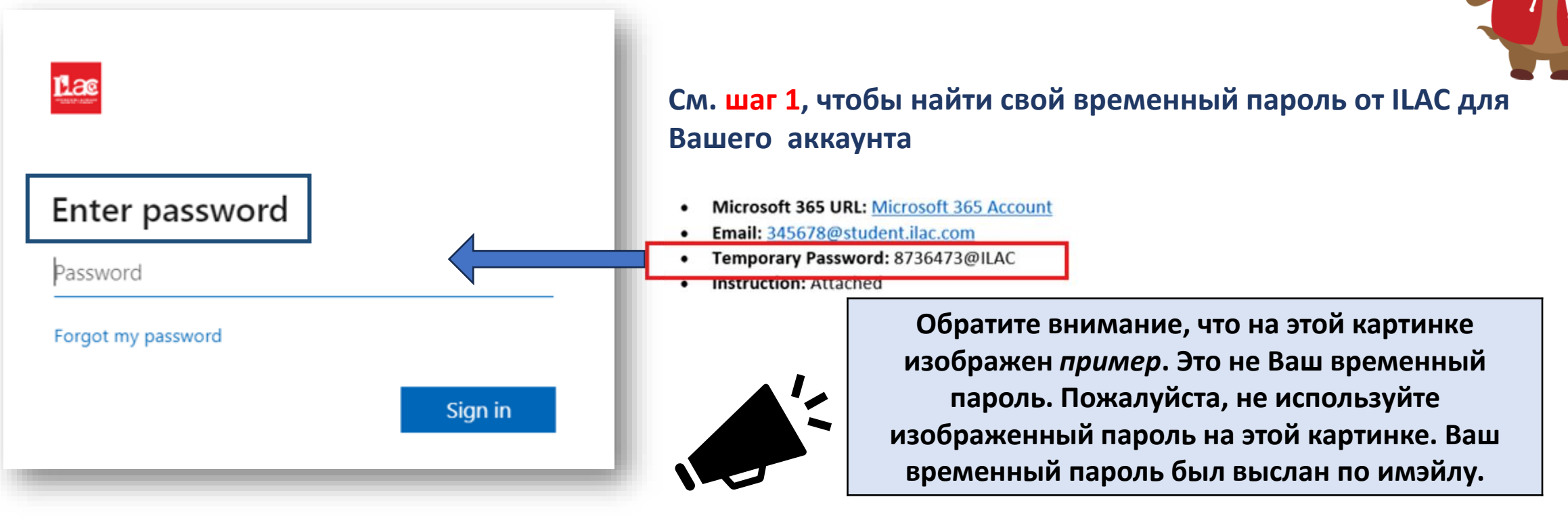

Высланный Вам пароль является **временным** и может быть использован только **один раз** для создания Вашей электронной почты ILAC.

### Шаг 4:

# Создайте свой собственный пароль. Храните его в секрете

Пароль должен содержать:

- Минимум 8 символов
- Заглавные буквы (М, L, К)
- Строчные буквы (m, l, k)
- Числа (1, 2, 3)
- Символы (@, \$, \*)

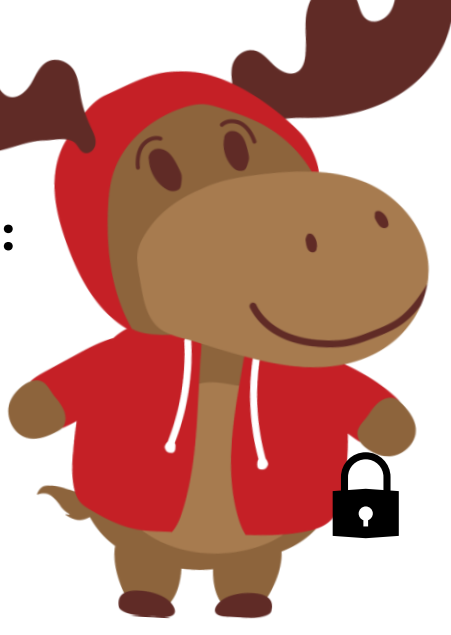

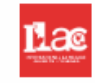

#### Update your password

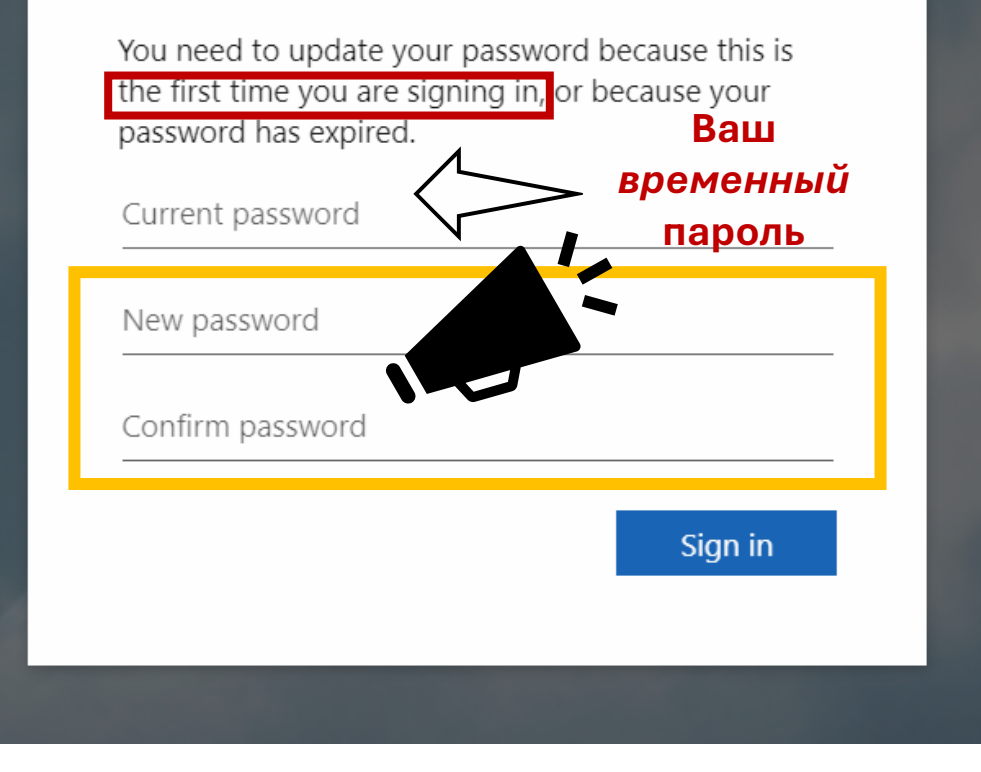

## Шаг 5:

### Нажмите"Next"/«Далее»

#### Lac

#### More information required

Your organization needs more information to keep your account secure

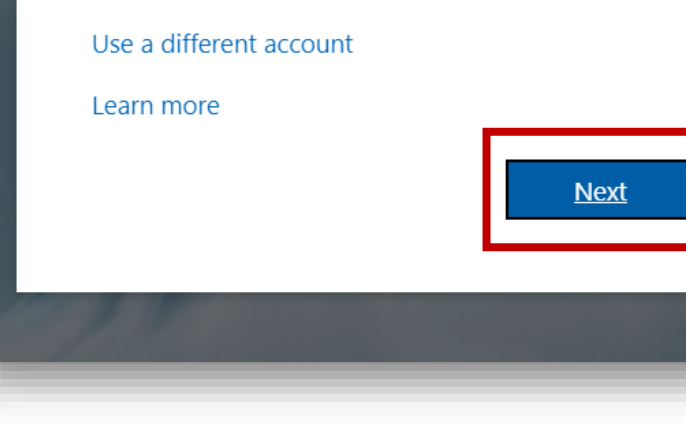

Шаг 6: Для полной безопасности Вашего имэйла с нами, Вы можете загрузить Microsoft аутентификатор. Но это можно сделать позже. На данный момент этот шаг можно пропустить, нажав на "Skip set up"

## Keep your account secure Microsoft Authenticator Start by getting the app On your phone, install the Microsoft Authenticator app. Download now After you install the Microsoft Authenticator app on your device, choose "Next". I want to use a different authenticator app Next I want to set up a different method Skip setup

#### ILAC's Learning Management System (ILAC LMS | Moodle)

## У Вас появился Ваш новый **ILAC электронный адрес!**

| A Aicros   | oft 365 apps |              |           |                    | ✓ Search    |
|------------|--------------|--------------|-----------|--------------------|-------------|
| Mi 2       | Outlook      | OneDrive     | Word      | Excel              |             |
| PowerPoint | OneNote      | SharePoint   | More apps |                    |             |
| Document   | Workbook     | Presentation | Survey    | (+)<br>Create more |             |
| Apps       | -            |              |           | -                  | Favorites + |

Чтобы проверить ваш ILAC электронный адрес:

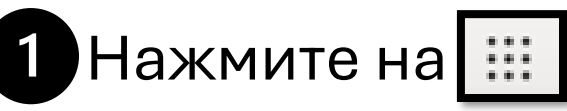

2 Зайдите в Outlook 🛄

Проверяйте свою электронную почту ILAC ежедневно! Вы будете получать письма от преподавателей, электронные учебники, результаты тестов и

У вас также есть другие компоненты Microsoft 365, например, Microsoft МНОГОЕ ДРУГОЕ. Word, PowerPoint и т. д.

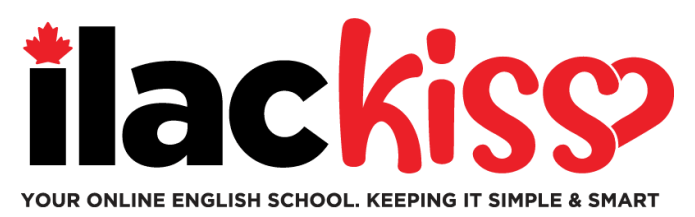

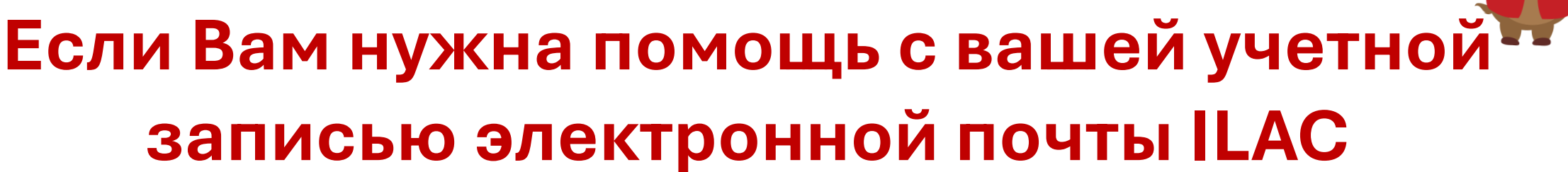

Присоединяйтесь к нашей команде поддержки, которая проводит Zoom сессии каждую неделю. https://ilac.zoom.us/j/88231096188

- Каждую среду, с 9:30 до 10:30 утра и с 15:00 до 16:00 по восточному времени (время по Торонто)
- Каждую пятницу, с 17:00 до 18:00 по восточному времени (время по Торонто)
- Каждое воскресенье, с 19:45 до 20:45 по восточному времени (время по Торонто)

Мы будем рады Вас видеть!

## Как присоединиться к онлайн классу

Шаг 1: Перед уроком, войдите в Ваш ILAC имейл <u>https://portal.office.com</u>

Шаг 2: Далее, зайдите в ILAC LMS: <u>https://learn.ilac.com/login/index.php</u>

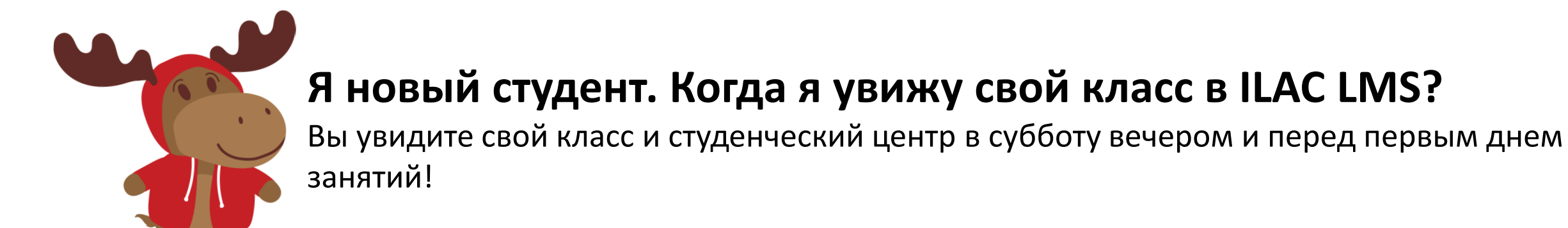

## Шаг 3: Нажмите на OpenID Connect

Нужно ли вводить имя пользователя и

### пароль?

**Нет!** Когда вы войдете в свой экаунт электронной почты ILAC, вы просто можете нажать кнопку **OpenID Connect**.

Пожалуйста, постарайтесь не выходить из своей учетной записи (экаунта) электронной почты ILAC, чтобы всегда успешно вернуться в ILAC LMS. Вы можете нажать кнопку «Запомнить меня» или Вы должны будете заходить каждый раз сначала на почту ILAC, а потом в ILAC LMS. Если у вас есть личная электронная почта Microsoft, выйдите из нее. Затем ввойдите в свою учетную запись электронной(экаунт) почты ILAC, чтобы присоединиться к своему классу в LMS ILAC.

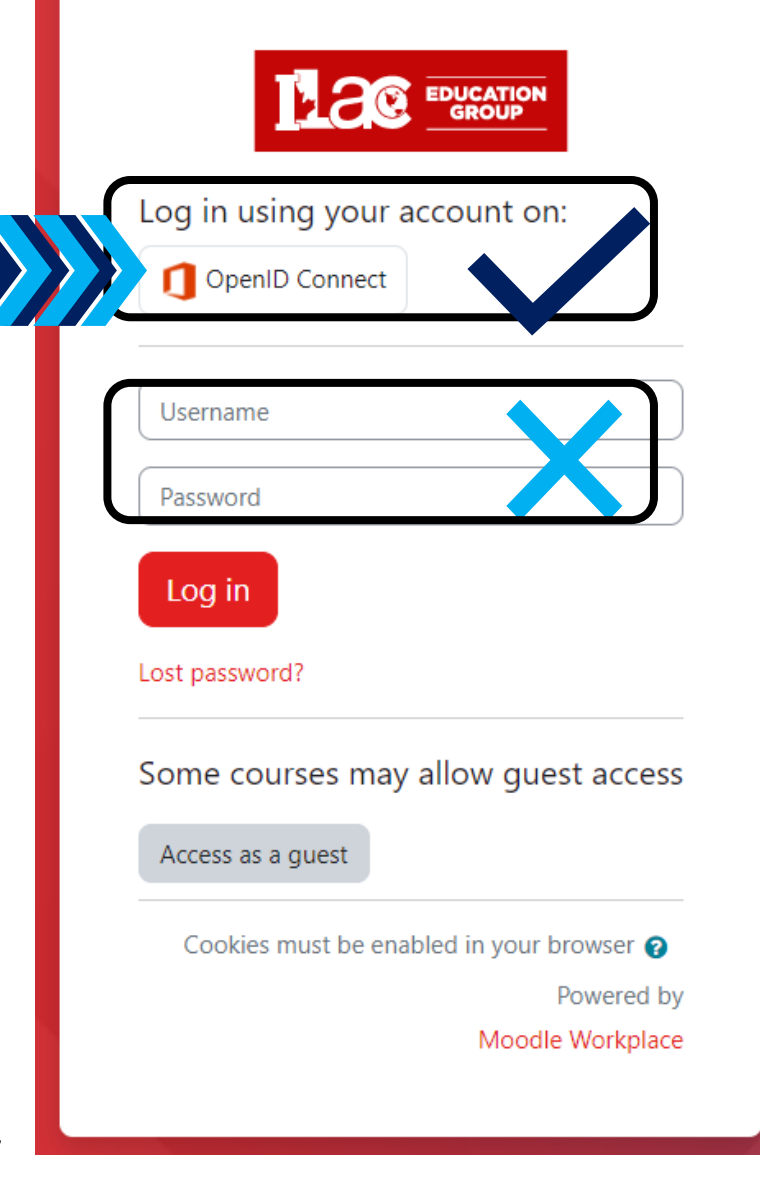

https://learn.ilac.com/login/index.php

## Шаг 4: Нажмите на "Му courses" (Мои курсы)

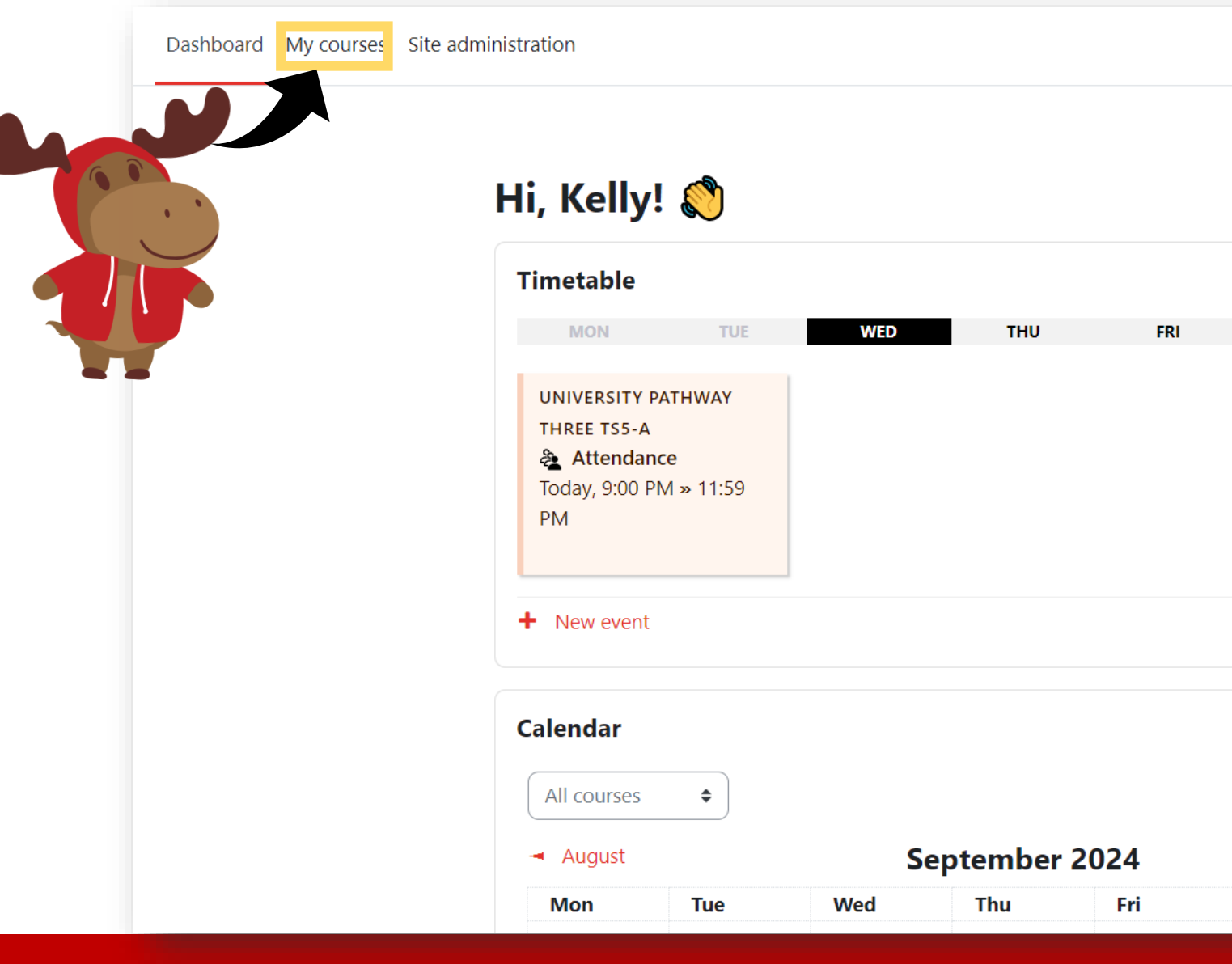

ILAC Learning Management System (ILAC LMS)

кн 🗸

6

Ļ

SAT

Sat

SUN

🛗 Go to calendar

New event

October 🕨

Sun

### Шаг 5: Нажмите на класс в Вашем расписании

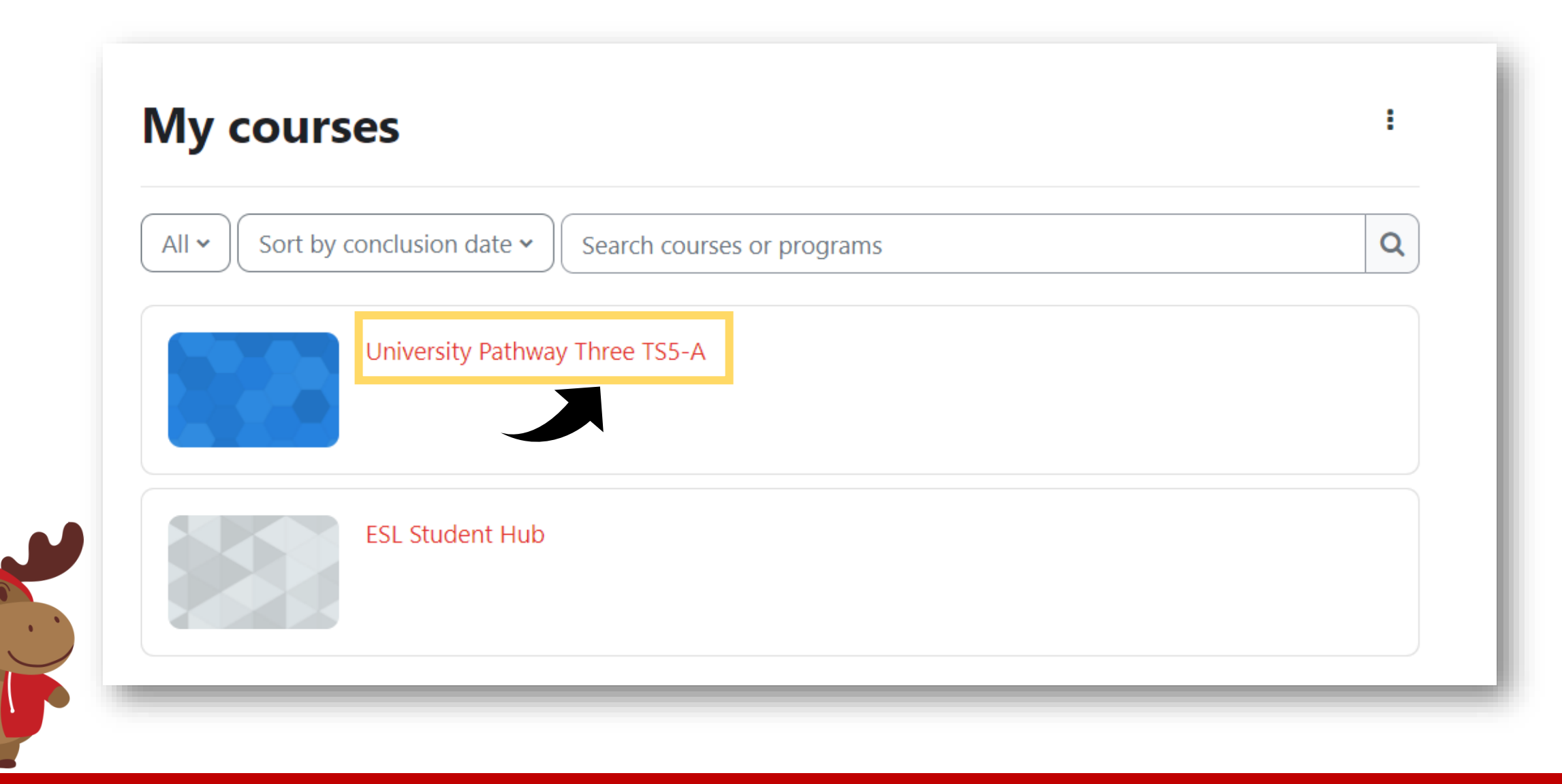

# Шаг 6: Вы увидите учебные ресурсы

### **University Pathway** Pathway Three

#### Class Information

| Class Schedule: | Timeslot 5                                                                  |
|-----------------|-----------------------------------------------------------------------------|
| Time:           | Sunday to Thursday 9:00pm-12:00am Eastern Time (See global time zones here) |
| Holidays:       | Start Dates & Holidays 2024; 2025                                           |

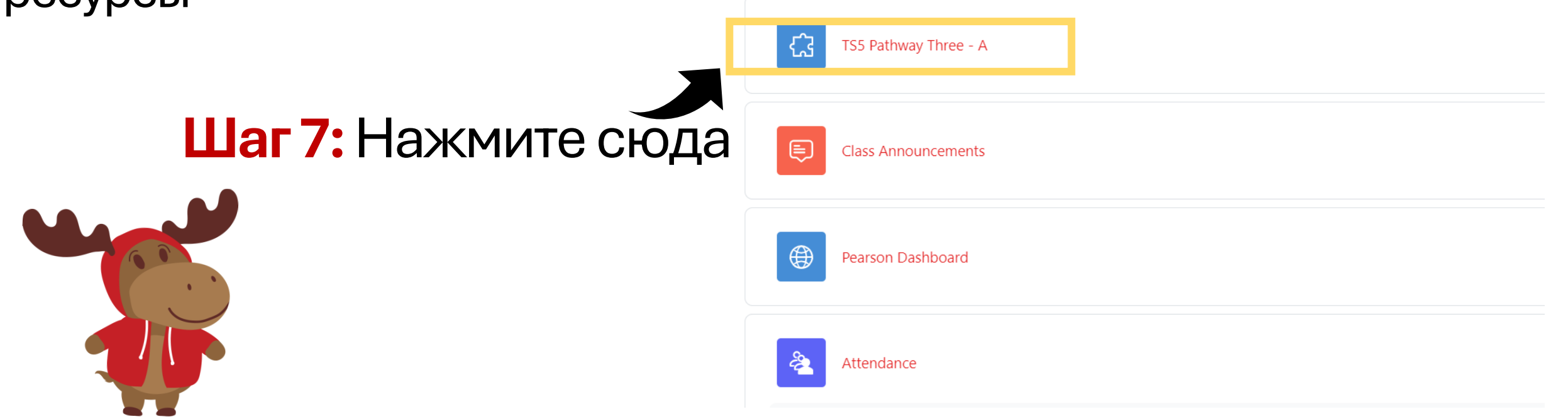

ILAC's Learning Management System (ILAC LMS | Moodle)

# Шаг 8: Выберите "Join" (Присоединиться), когда наступит время вашего урока. Приятных занятий!

#### K20-TS5-PW3-A / TS5 Pathway Three - A

| ය TS5 Pathway Three - A      |                                                              |            |  |  |  |
|------------------------------|--------------------------------------------------------------|------------|--|--|--|
| zoom                         | ☆ Home  Appointments                                         |            |  |  |  |
| Your current Time Zone an    | d Language are (GMT-7:00) Pacific Time (US and Canada), Engl | sh 🖉       |  |  |  |
| Upcoming Meetings            | Previous Meetings Cloud Recordings                           |            |  |  |  |
| Start Time                   | Торіс                                                        | Meeting ID |  |  |  |
| Today (Recurring)<br>6:00 PM | University Pathway Three TS5-A                               | Join       |  |  |  |
|                              |                                                              |            |  |  |  |

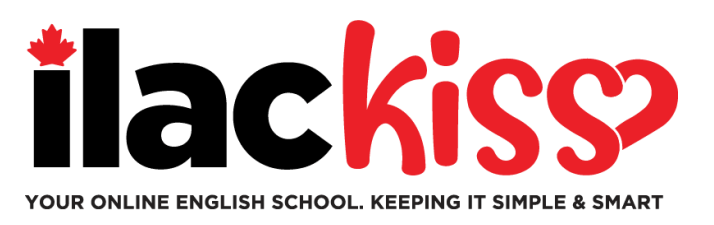

## Когда я увижу свой класс в расписании на LMS

Вы увидите информацию о своем классе в субботу вечером перед первым днем занятий.

Обязательно пройдите тест по английскому языку от ILAC, чтобы мы могли определить вас в класс.

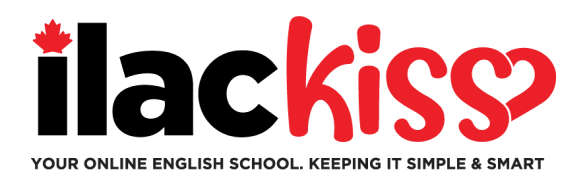

#### Вопрос: Получу ли я расписание и ссылку на Zoom?

Нет - вы увидите свой класс в LMS ILAC. Вы увидите **информацию о своем классе** в **субботу** вечером перед началом занятий.

#### Вопрос: Я потерял пароль от электронной почты ILAC. Что мне делать?

Пожалуйста, напишите в нашу службу поддержки студентов <u>online@ilac.com</u>. Мы вышлем Вам новый временный пароль.

#### Вопрос: Я могу войти в LMS, но не вижу свой класс. Где его найти?

- Вы увидите свой класс в субботу. Если вы не увидите его в субботу, вот несколько советов:
- Выйдите из всех учетных записей электронной почты Microsoft, которые у Вас могут быть, и убедитесь, что Вы вошли в свою учетную запись электронной почты ILAC.
- Используйте приватное окно/окно инкогнито для входа в систему.
- Наш последний совет очистите кэш и файлы cookie.

#### Вопрос: Когда и где я получу свой электронный учебник?

Вы получите его во вторник вечером на свой адрес электронной почты ILAC.

#### Вопрос: Должен ли я проверять свою электронную почту ILAC каждый день?

Да! Вы будете получать письма от своего учителя, электронный учебник, результаты тестов, а также обновления и напоминания от II AC

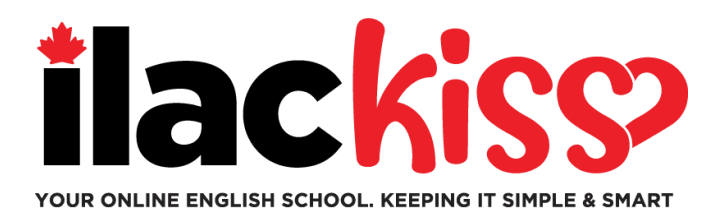

## **Можно ли изменить часовой пояс и язык в ILAC LMS?** Да, можно - нажмите на место, указанное стрелкой.

K20-TS5-PW3-A / TS5 Pathway Three - A

| C TS5 Pathway Three - A      |                                     |                         |                    |  |
|------------------------------|-------------------------------------|-------------------------|--------------------|--|
| zoom                         | ය Home 🖾 Appo                       | intments                |                    |  |
| Your current Time Zone an    | d Language are (GMT-7:00            | )) Pacific Time (US and | Canada), English 🖉 |  |
| Upcoming Meetings            | Previous Meetings                   | Cloud Recordings        |                    |  |
| Start Time                   | Торіс                               |                         | Meeting ID         |  |
| Today (Recurring)<br>6:00 PM | University Pathway Three TS5-A Join |                         | A                  |  |

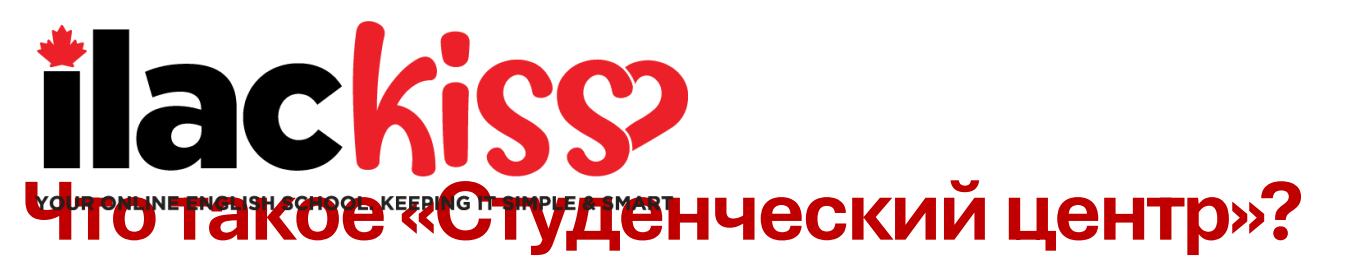

## Здесь Вы найдете множество дополнительной информации. Найдите время зайти сюда!

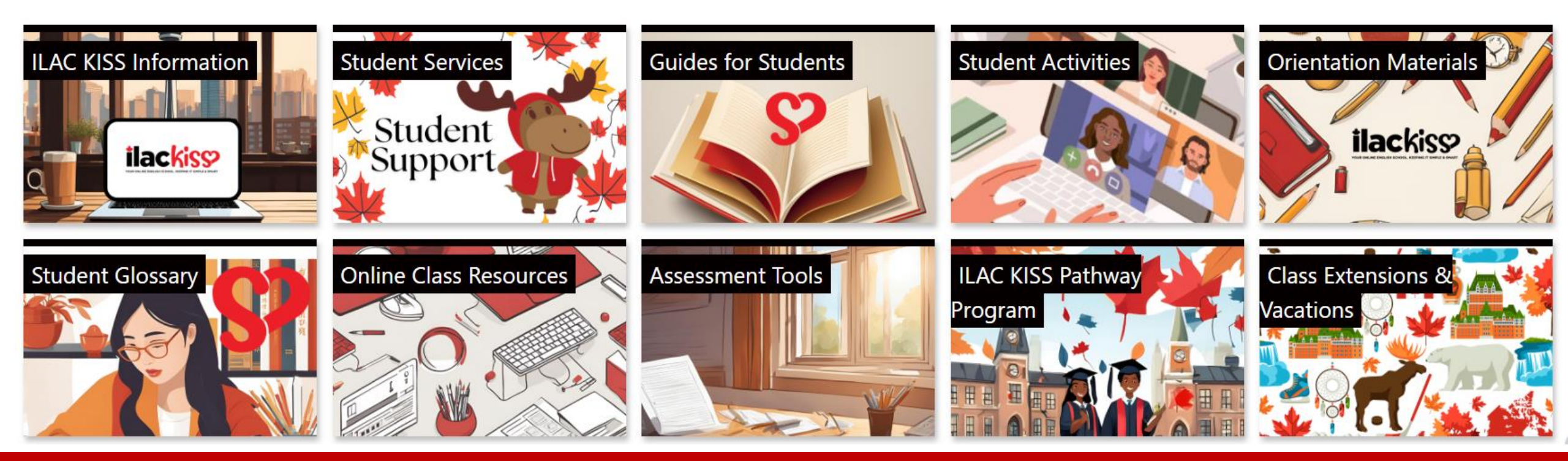

ILAC Learning Management System (ILAC LMS)

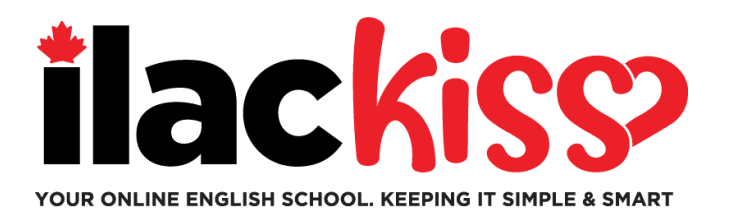

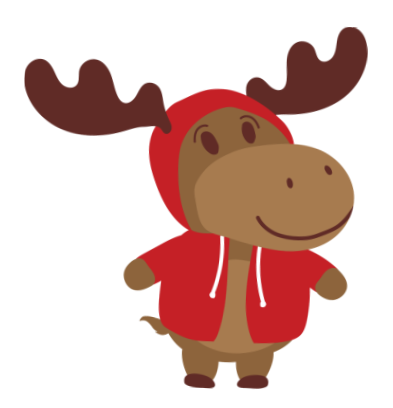

## Вам нужна помощь с Вашим ILAC LMS?

Присоединяйтесь к нашей команде поддержки, которая проводит Zoom сессии каждую неделю. <u>https://ilac.zoom.us/j/88231096188</u>

- Каждую среду, с 9:30 до 10:30 утра и с 15:00 до 16:00 по восточному времени (время по Торонто)
- Каждую пятницу, с 17:00 до 18:00 по восточному времени (время по Торонто)
- Каждое воскресенье, с 19:45 до 20:45 по восточному времени (время по Торонто)

Мы будем рады Вас видеть!